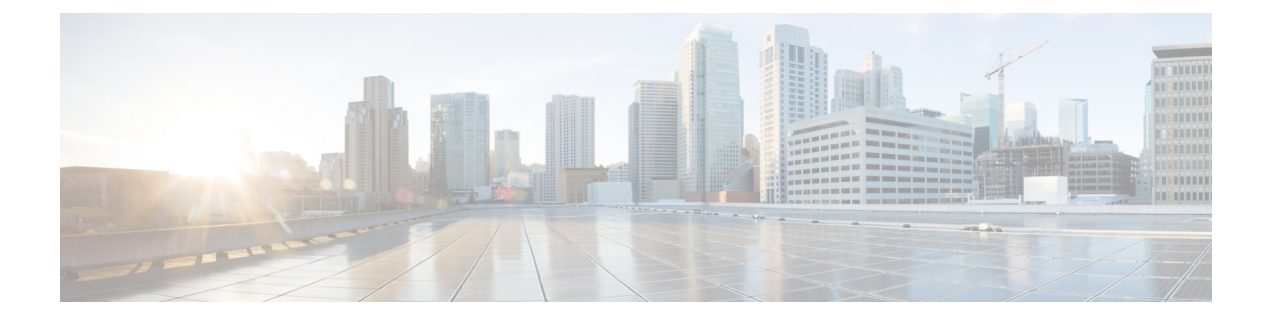

# **Open SDN Controller Security**

The following topics describe the security measures that Open SDN Controller implements:

- Security Considerations, page 1
- Configuring LDAP, page 2
- Configuring a RADIUS Server for AAA Authentication, page 3
- Setting Up TLS Support, page 4
- Web Server Certificate Installation, page 14
- Port Usage Table, page 14
- Supported Protocols and Services, page 15

# **Security Considerations**

There are three levels of security built into Open SDN Controller: OS-level security, application-level security, and API-level security. This topic covers the security measures that are in place for each of these levels and describes any potential vulnerabilities that you should be aware of.

#### **OS-Level Security**

At the OS level, there are two main attack vectors: VM console access and SSH access. Console access is subject to VMware security measures and assumes that the client is following the guidelines VMware recommends to secure your VM console. SSH access is protected because root logins are not allowed and SSH access is disabled for all users except the sysadmin user (a user with less privileges). In addition, Open SDN Controller forces the sysadmin user to change their password after logging in for the first time and enforces password complexity requirements.

The main security vulnerability at the OS level is that the sysadmin user has sudo privileges. As a result, if the password is ever compromised, that user can get sudo root access to the system.

#### **Application-Level Security**

To address the application attack vector, Open SDN Controller redirects all HTTP traffic from port 80 to port 443, which is configured to use HTTPS to handle data. The controller also uses HTTPS to encrypt all passwords.

The main security vulnerability at the application level is that user passwords are stored in Open SDN Controller's database, meaning that the controller and user passwords reside in the same location.

#### **API-Level Security**

At the API level, Open SDN Controller uses HTTPS to handle HTTP traffic. It also minimizes password exposure in API calls by generating a token hash of the password for every call that is made. As a result, REST API calls and the password are not stored together.

## **Configuring LDAP**

Open SDN Controller supports the use of your company's Lightweight Directory Access Protocol (LDAP) server for authentication. To enable this functionality, complete the following procedure.

#### Procedure

**Step 1** Run the following commands to shut down the monit and controller services:

- sudo service monit stop
- sudo service controller stop
- **Step 2** Navigate to the following directory: /opt/cisco/controller/etc
- **Step 3** In a text editor, open the LDAP server configuration file (ldap.cfg).
- **Step 4** Locate the following settings and set the values that are specified:
  - Idap-timeout: 3000
  - Idap-enable: true
  - Idap-dn: < company-distinguished-name>
  - Idap-ssl-port: <SSL-port-number>
  - Idap-nossl-port: <noSSL-port-number>
  - Idap-use-ssl: true
  - Idap-object-group: <company-object-group>
  - Idap-host: <LDAP-server-hostname>

If necessary, consult your company's IT department to determine the correct values for the ldap-dn, ldap-ssl-port, ldap-nossl-port, ldap-object-group, and ldap-host settings.

Step 5 Save the changes you have made and then restart the controller.You should now be able to log into Open SDN Controller with the username and password you use to access your company's network.

## **Configuring a RADIUS Server for AAA Authentication**

Open SDN Controller allows you to configure a RADIUS server to implement AAA authentication. There are a number of commercial and open source RADIUS servers available for you to choose from. The following topics assume that you are configuring the FreeRadius server.

### Adding a New RADIUS Server Client

The RADIUS protocol is based on UDP. Since UDP does not make use of connections, it cannot use SSL or another type of encryption based on TCP connections to handle communications. To work around this, each client that wants to use the RADIUS server for authentication must be predefined and added to the server. In FreeRadius, you accomplish this by updating the clinet.cfg file, which is located in the /etc/freeradius directory.

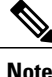

If you are using the RadiusDesk suite, the directory in which clinet.cfg resides will differ.

To add a new client, locate the following parameters in the RADIUS server's client.cfg file and define values for them:

- client-client's hostname
- ipaddr-client's IP address
- secret—password-like value assigned to the client

Here is what a sample client configuration looks like. The values you need to specify are italicized:

```
client cosc-ova-181 {
    ipaddr = 192.0.2.122
    secret = cosc
}
```

### **Configuring OSC to Use a RADIUS Server**

The RADIUS configuration file, radius.cfg, is located in the /opt/cisco/controller/etc directory. It is an active file, which means that any changes made to it will automatically be rolled into OSC at runtime. As a result, you do not need to restart the controller after you edit the configuration file.

Here is an example of what the configuration file looks like:

```
radius-secret=cosc
radius-enable=true
radius-host=198.51.100.137
where radius-secret indicates the secret yo
```

where *radius-secret* indicates the secret you defined for this client, *radius-enable* indicates whether RADIUS integration has been enabled, and *radius-host* indicates the RADIUS server's IP address.

After you have enabled RADIUS, you will be able to log into OSC with any defined RADIUS username and password combination. Note that a local OSC user is created from the RADIUS user and is assigned the User role. If you want to change the RADIUS user's role to *Admin*, you need to log into OSC as an admin user and then change that user's role from the Users page.

## Setting Up TLS Support

Complete the following procedure to set up TLS support on either a Nexus 3000 Series or Catalyst 4000 Series switch.

#### Procedure

- **Step 1** Complete basic setup tasks.
  - a) In a directory on the controller's VM, create a subdirectory named *tls*:
    - cd <controller-VM-directory>
    - bash
    - mkdir tls
    - cd tls
  - b) Create directories for the Certification Authority (CA) certificates, private key, and CRL:
    - mkdir -p mypersonalca/certs
    - mkdir -p mypersonalca/private
    - mkdir -p mypersonalca/crl
    - mkdir -p controller
    - mkdir -p of-switch
  - c) Initialize the CA database:
    - echo "01" > mypersonalca/serial
    - touch mypersonalca/index.txt
  - d) In the TLS root directory, create a file named ca.cnf (the OpenSSL configuration file) and ensure it contains the following information:

```
[ ca ]
default_ca = mypersonalca
[ mypersonalca ]
#
# WARNING: If you modify this parameter, ensure that you specify the same directory for
the default_keyfile parameter (in the [req] section below).
# where everything resides
dir = ./mypersonalca
# where issued certificates reside
certs = $dir/certs
# where issued CRLs reside
crl_dir = $dir/crl
```

```
# database index file
database = $dir/index.txt
# default directory for new certificates
new certs dir = $dir/certs
# CA certificate
certificate = $dir/certs/ca.pem
# current serial number
serial = $dir/serial
# current CRL
crl = $dir/crl/crl.pem
# WARNING: If you modify this parameter, ensure that you specify the same directory for
the default_keyfile parameter (in the [req] section below).
# private key
private key = $dir/private/ca.key
# private random number file
RANDFILE = $dir/private/.rand
# extensions to add to the certificate
x509 extensions = usr cert
# how long to certify the certificate for
default days = 365
# how long before the next CRL
default crl days= 30
# which MD to use
default md = shal
# keep passed DN ordering
preserve = no
# section names
policy = mypolicy
x509 extensions = certificate extensions
[ mypolicy ]
\ensuremath{\texttt{\#}} We recommend that you do not change these values.
commonName = supplied
stateOrProvinceName = optional
countryName = optional
emailAddress = optional
organizationName = optional
organizationalUnitName = optional
[ certificate_extensions ]
# The signed certificate cannot be used as the CA.
```

```
basicConstraints = CA:false
[ req ]
# same as the private key
default keyfile = ./mypersonalca/private/ca.key
# specify which hash to use
default md = shal
# enable/disable prompts
prompt = no
# This is for CA.
subjectKeyIdentifier=hash
authorityKeyIdentifier=keyid:always,issuer
string mask = utf8only
basicConstraints = CA:true
distinguished_name = root_ca_distinguished_name
x509_extensions = root_ca_extensions
[ root ca distinguished name ]
# update with the appropriate values for your organization.
commonName = Controller
stateOrProvinceName = Mass
countryName = US
emailAddress = root ca userid@cisco.com
organizationName = Cisco
[ root ca extensions ]
```

basicConstraints = CA:true

- e) Create additional directories for the CA certificates, private key, and CRL:
  - cp ca.cnf ca\_main.cnf (ca\_main.cnf acts as a backup file for ca.cnf)
  - sed s/root\_ca\_userid/`whoami`/ <./ca\_main.cnf >./ca.cnf
  - setenv OPENSSL ca.cnf (for tcsh)
  - export OPENSSL="ca.cnf" (for bash)
- f) (Optional) Clean up the directories you have created before creating a new certificate in the TLS workspace:
  - cd tls
  - rm -rf mypersonalca/index\*
  - rm -rf mypersonalca/serial\*
  - rm -rf mypersonalca/certs/\*
  - rm -rf mypersonalca/private/\*
  - rm -rf sw-cert.pem
  - rm -rf of-switch/\*
  - rm -rf controller/\*

- **Step 2** Create the CA certificate (ca.pem) and private key (ca.key):
  - a) Run the following commands:
    - cd tls
    - openssl req -x509 -nodes -days 3650 -newkey rsa:2048 -out ./mypersonalca/certs/ca.pem -outform PEM -keyout ./mypersonalca/private/ca.key
  - b) When prompted, enter the required information (such as your organization's name and your email address).
- Step 3 Copy the CA certificate to the of-switch directory: cp ./mypersonalca/certs/ca.pem ./of-switch/sw-cacert.pem
- **Step 4** Create the CA certificate and private key for the controller:
  - a) Create the controller's private key (ctl-privkey.pem) and certificate request (ctl-cert.req):
    - 1 Run the following command:

openssl req -nodes -newkey rsa:2048 -keyout ./controller/ctl-privkey.pem -keyform PEM -out ./controller/ctl-cert.req -outform PEM

- 2 When prompted, enter the required information (such as your organization's name and your email address).
- b) Create the controller's CA certificate (ctl-cert.pem): openssl ca -batch -notext -in ./controller/ctl-cert.req -out ./controller/ctl-cert.pem -config ./ca.cnf
- **Step 5** Verify that the certificate is valid:
  - a) From the controller, determine the certificate's start date and time: openssl x509 -in ./controller/ctl-cert.pem -text | grep Not
  - b) From a Nexus 3000 Series switch, determine the certificate's start date and time: sh clock

The certificate is valid when the start date and time indicated on the controller precedes the date and time indicated on the Nexus 3000 Series switch.

- **Step 6** Configure TLS support on your device.
  - For Nexus 3000 Series switches, complete the procedure described Configuring TLS Support on a Nexus 3000 Series Switch.
  - For Catalyst 4000 Series switches, complete the procedure described Configuring TLS Support on a Catalyst 4000 Series Switch.
- Step 7 Configure TLS support in OSC's Openflow configuration file.In this example, we will assume that your controller's root directory is /opt/cisco/controller/.
  - a) Copy ctl-cert.pem, ctl-privkey.pem, and sw-cacert.pem to the /opt/cisco/controller/configuration/certs/ directory:
    - cd tls
    - cp controller/ctl-privkey.pem controller/ctl-cert.pem /opt/cisco/controller/configuration/certs/
    - cp of-switch/sw-cacert.pem /opt/cisco/controller/configuration/certs/

- b) Verify that these files were copied over:
  - cd /opt/cisco/controller/configuration/certs/
  - ls -al
- c) Create the TLS keystore file.
  - **1** Run the following commands:
    - cd /opt/cisco/controller/configuration/certs/
    - cat ctl-privkey.pem ctl-cert.pem > server.pem
    - openssl pkcs12 -export -out server.p12 -in server.pem
  - 2 Enter and then verify an export password.
  - 3 Run the ls command and verify that the following files are listed:
    - ctl-cert.pem
    - ctl-privkey.pem
    - server.p12
    - server.pem
    - sw-cacert.pem
  - 4 Run the following command:

/usr/java/jdk1.7.0\_75/bin/keytool -importkeystore -srckeystore server.p12 -srcstoretype pkcs12 -destkeystore ctlKeyStore -deststoretype jks

- 5 Enter and then verify a destination keystore password.
- 6 Enter a source keystore password.
- d) Create the TLS truststore file.
  - **1** Run the following command:

/usr/java/jdk1.7.0\_75/bin/keytool -import -alias ca1 -file sw-cacert.pem -keystore ctlTrustStore

- 2 Enter and then verify a keystore password.At this point, the contents of the new certificate are displayed.
- 3 When prompted, enter yes to confirm that you want to trust this certificate.
- e) Make the necessary edits to 42-openflowplugin.xml.
  - 1 Navigate to the /opt/cisco/controller/etc/opendaylight/karaf/ directory.
  - 2 In a text editor, open 42-openflowplugin.xml.
  - **3** Make the following changes:
    - Set the value of the transport-protocol parameter to TLS.
    - Uncomment any parameters that are currently commented out, like the threads parameter.

- Change any instances of CLASSPATH to PATH.
- Set the correct absolute path for both the keystore and truststore parameters.
- Set values for the keystore-password, truststore-password, and certificate-password parameters.
- f) Restart the controller:
  - sudo service monit stop
  - sudo service controller stop
  - sudo service controller start
  - sudo service monit start

### **Configuring TLS Support on a Nexus 3000 Series Switch**

#### Procedure

| Step 1 | (Optional) Open a console and run the following commands to delete the trustpoint and key that current racide on the switch: |  |
|--------|----------------------------------------------------------------------------------------------------|--|
|        | reside on the switch.                                                                                                    |  |
|        | coni t                                                                                                    |  |
|        | delete certificate force                                                                                                    |  |
|        | delete ca-certificate                                                                                                    |  |
|        | no rsakevpair mvKev                                                                                                    |  |
|        | exit                                                                                                    |  |
|        | no crypto ca trustpoint myCA                                                                                                 |  |
|        | crypto key zeroize rsa myKey                                                                                                 |  |
| Step 2 | Set the hostname and domain name:                                                                                            |  |
| -      | conf t                                                                                                    |  |
|        | <pre>hostname <device-name></device-name></pre>                                                                              |  |
|        | ip domain-name cisco.com                                                                                                    |  |
| Step 3 | Create the trustpoint myCA and generate the key <i>myKey</i> .                                                               |  |
| -      | crypto ca trustpoint myCA                                                                                                    |  |
|        | crypto key generate rsa label myKey exportable modulus 2048                                                                  |  |
| Step 4 | Add the newly generated key to the trustpoint myCA:                                                                          |  |
|        | crypto ca trustpoint myCA                                                                                                    |  |
|        | rsakeypair myKey                                                                                                    |  |
| Step 5 | Verify that the configuration was successful:                                                                                |  |
|        | • do show crypto ca trustpoints                                                                                              |  |
|        | <ul> <li>do show crypto key mypubkey rsa</li> </ul>                                                                          |  |
|        | • do show crypto ca certificates                                                                                             |  |

I

**Step 6** Authenticate the trustpoint myCA.

- a) From your TLS workspace, open the CA certificate: cat mypersonalca/certs/ca.pem
- b) Copy the certificate's text.
- c) Run the following command: crypto ca authenticate myCA
- d) Paste the certificate text between the lines -----BEGIN CERTIFICATE REQUEST----- and -----END CERTIFICATE REQUEST-----.
- **Step 7** On the switch, generate the certificate request:

#### a) Run the following command: crypto ca enroll myCA

b) When prompted, answer the questions with the responses provided in the following example:

```
Create the certificate request ..
```

```
Create a challenge password. You will need to verbally provide this password to the CA Administrator
```

```
in order to revoke your certificate. For security reasons your password will not be saved in the
```

configuration. Please make a note of it.

Password:cisco123

The subject name in the certificate will be the name of the switch.

Include the switch serial number in the subject name? [yes/no]:no

Include an IP address in the subject name [yes/no]:no

Include the Alternate Subject Name ? [yes/no]:no

The certificate request will be displayed...

----BEGIN CERTIFICATE REQUEST----

MIICtDCCAZwCAQAwIDEeMBwGAlUEAxMVbng3ay0xMS1vZnAuY21zY28uY29tMIIBIjANBgkqhkiG9w0BAQEFAAOCAQ8AMIIBCgKCAQEA82 dEVgT3nv2v2tZ6jdSq4nDRWkhj9amj8u7sbOxhvpE1jQfWT6X7EE+mvM7/zZLwgdvLS/pMAmvO2jV18M61FiXMRD2xsYDVImzDC8PH4PV/ vcV0donqAD7kl+vFQRSAL/3J1fNpVQWtAG11Uwi2di1a1qKUC8uAd8+QGcU1XWSmJreBicoioQJW311WzoQImQZzIsO1fznTes9ychwVsSX liytC8r5KFjyniQliYAGghTrBmtrbSEo2PmEqfIPFCX/sEDhHOFnxCPNBtYC432PU5wIUKpSsyBuKZv78/S1gLNN9Aq/coeR9dhj0TEHzIX 5QaqknZyXPOn9RRtIdwIDAQABoE8wFwYJKoZIhvcNAQkHMQoTCQNpc2NvMTIzMDQGCSqGSIb3DQEJDjEnMCUwIwYDVR0RAQH/BBkwF4IVb ng3ay0xMS1vZnAuY21zY28uY29tMA0GCSqGSIb3DQEBBQUAA4IBAQALglsuqWaNX0D97719psVmXWAc2ySZuEZ+RKli2Pi/Q1U+z7f2meyX eyR213k86V6x1uAeAYERdy4Dp3cFPztMvmCHN23KOAEsVcwbbrePrxySfYrhR7/XTxP3jMHLKURKZTel0rZ/Cz3YDOtbCGJ6rmUp8/pPc0 GXifPPrUMCyGXtJrjoX5SvVTUJqNorNVztazcJRWUJ55hilSThlneDVHp6NHUGe98hm4Gz1Q9qVbbgtS2KrMzZbw7xSqWnDORhwS7 sLnkYf+pdX3N0mw3wbD8uvhkzJBdN8jwxGHoadEBMc3gpv10GnxZcnYW0o77txcod99Xootykri5aK+3R -----END CERTIFICATE REQUEST-----

- c) Copy the text of the certificate request (which you generated in the previous step).
- d) On your TLS workspace, run the following command: vi of-switch/sw-cert.req
- e) Paste the text of the certificate request into sw-cert.req between the lines ----BEGIN CERTIFICATE REQUEST----- and -----END CERTIFICATE REQUEST-----.
- **Step 8** Generate the switch certificate:
  - a) Run the following command: openssl ca -in of-switch/sw-cert.req -out of-switch/sw-cert.pem -config ./ca.cnf
  - b) When prompted, enter y to sign the certificate.
  - c) When prompted, enter y to commit the certificate request.
- **Step 9** Import the CA certificate to the switch:
  - a) Run the following command:

#### cat of-switch/sw-cert.pem

- b) Copy the certificate's text.
- c) Run the following command: crypto ca import myCA certificate
- d) Paste the certificate text between the lines -----BEGIN CERTIFICATE REQUEST----- and -----END CERTIFICATE REQUEST-----.
- e) Verify the certificate was configured: do show crypto ca certificates

**Step 10** On the switch, enter the TLS Openflow configuration:

```
openflow
switch 1
protocol-version negotiate
logging flow-mod
tls trust-point local myCA remote myCA
probe-interval 600
pipeline 201
controller ipv4 10.194.132.63 port 6653 vrf management security none
controller ipv4 10.194.132.37 port 6653 vrf management security tls
of-port interface ethernet1/49
of-port interface ethernet1/50
hardware profile openflow
virtual-service n3kofa
activate
```

### **Configuring TLS Support on a Catalyst 4000 Series Switch**

#### Procedure

```
Step 1
        Clean before creating certificate and keys if already configured
        conf t
            crypto key zeroize rsa myKey
         end
        conf t
            no crypto pki trustpoint myCA
        end
Step 2
        Set the hostname and domain name.
         conf t
            hostname <device-name>
            ip domain-name cisco.com
        end
Step 3
        Set the switch's clock to a time and date that precedes the time and date set for the certificate.
        The command you enter should look like the following example:
```

```
clock set 10:53:16 6 july 2015
```

Step 4 Create a public-private keypair on the switch:

```
crypto key generate rsa general label myKey exportable
```

- **Step 5** When prompted, enter **2048** as the size of the key modulus for your general purpose keys.
- Step 6 Verify that the key was created: do show crypto key mypubkey rsa
- **Step 7** Create the trustpoint and add the private key to it:

#### conf t

```
crypto pki trustpoint myCA
revocation-check none
rsakeypair myKey
enrollment terminal
subject-name CN=swA
```

#### end

- Step 8View the trustpoint's status:<br/>sh crypto pki trustpoint myCA status
- **Step 9** Create the switch's certificate signing request (CSR):
  - a) Run the following command: crypto pki enroll myCA
  - b) When prompted, answer the questions with the responses provided in the following example:

```
% The subject name in the certificate will include: CN=swA
% The subject name in the certificate will include: cvg-cat4k-1.cisco.com
% Include the router serial number in the subject name? [yes/no]: NO
% Include an IP address in the subject name? [no]: no
Display Certificate Request to terminal? [yes/no]: yes
Certificate Request follows:
MIICmjCCAYICAQAwNDEMMAoGA1UEAxMDc3dBMSQwIgYJKoZIhvcNAQkCFhVjdmct
Y2F0NGstMS5jaXNjby5jb20wggEiMA0GCSqGSIb3DQEBAQUAA4IBDwAwggEKAoIB
AQCivYC4X72c4DRG7uWR6x+2UIxcq6TN4722yLPAFJb/7CXhCcvBNCMObuEuBaEJ
R9NUkwdGmvU87V4Fa4rsyTf/b19fAxcKE0FtRSk11LXp346gTHMCezEzkyRqpavl
ztB5cLrQfgzBwFgFm71q+48t+vsilWBpn0iCoiMcSMZC7+zY9yrBEcZCgGwIF5og
JePy+BxigtqfOQa2gwFOTbBfq53EUgW7Aq/3TTyyCjfwvNSBZEX9IFomPWQsl0eg
bcmHDf4R953H8/Iyfo0w3Jidiy8fMnKPWcmhfK+oUMY3q0UB/DmGu46yG/I82FWM
yB6KdJy/aFwY4Vybbwye6fvXAqMBAAGqITAfBgkqhkiG9w0BCQ4xEjAQMA4GA1Ud
DwEB/wQEAwIFoDANBqkqhkiG9w0BAQUFAAOCAQEAm0kqSfaCoiCrQoXihWcnd5zl
17mWPC15MLt2tJJn9q60otcUuqRiXwxCRQG0+k5Z3VVoGwA60bQcJ+bKXMi8dh0k
sHBpQqV8o1PFIEbwnDoc2nRVhUOCqy+Vc/FMQxJztiK9n/j0emtyTI0fl3Ae1aSh
8X1y0tAi1u/F7T9/zyCRhNQhBTIeM717Ec0y5TMbaknoUrUwRoFwqtXgpE2tvyZq
m3y990Dunjr2yC40w6HmwCEgjfvFf1YY98MwhhhY7I+WLvwNFE96/dK49Nw2xqAC
YR4V4EAZVMEOcteSUoMnp4rcl63J75ZsnxcroRK1fp02E52+DR6VyALgWm+hjQ==
```

---End - This line not part of the certificate request---

Redisplay enrollment request? [yes/no]: no

#### **Step 10** Create the switch's certificate:

- a) Copy the text of the certificate request (which you generated in the previous step).
- b) Run the following commands from the tls directory:

- mkdir of-cat4k
- cd of-cat4k
- touch sw-cert.req
- c) Paste the text of the certificate request into sw-cert.req between the lines ----BEGIN CERTIFICATE REQUEST----- and ----END CERTIFICATE REQUEST-----.
- Step 11 Verify that the request was made: openssl asn1parse -in sw-cert.req
- **Step 12** Sign the switch's certificate:
  - a) Run the following command: openssl ca -in of-cat4k/sw-cert.req -out of-cat4k/sw-cert.pem -days 3650 -notext -config ./ca.cnf
  - b) When prompted, enter y to sign the certificate.
  - c) When prompted, enter y to commit the certificate request.
- Step 13 (Optional) View the contents of the switch's certificate: openssl x509 -in of-cat4k/sw-cert.pem -text -purpose
- **Step 14** Import the CA and switch certificates to the router trustpoint:
  - a) On the switch, run the following commands:
    - cp mypersonalca/certs/ca.pem of-cat4k/sw-cacert.pem
    - cat sw-cacert.pem
  - b) Copy the certificate's text.
  - c) On the router, run the following command: crypto pki authenticate myCA
  - d) Paste the certificate text you copied in Step 14b between the lines ----BEGIN CERTIFICATE REQUEST----and ----END CERTIFICATE REQUEST-----.
  - e) After the line -----END CERTIFICATE REQUEST----, enter quit.
  - f) When prompted, enter y to accept the certificate.
- **Step 15** Import the CA certificate to the switch.
  - a) On the switch, run the following command: cat sw-cert.pem
  - b) Copy the certificate's text.
  - c) On the router, run the following command: crypto pki import myCA certificate
  - d) Paste the certificate text you copied in Step 15b between the lines -----BEGIN CERTIFICATE REQUEST----and -----END CERTIFICATE REQUEST-----.
  - e) After the line ----- END CERTIFICATE REQUEST-----, enter quit.
- **Step 16** (Optional) Verify that both the switch and CA certificates are present: **do show crypto pki cert**
- **Step 17** On the swtich, enter the TLS OpenFlow configuration:

a) Enter the following configuration information:

```
openflow
switch 1
pipeline 1
of-port interface TenGigabitEthernet1/1
of-port interface TenGigabitEthernet1/2
logging flow-mod
protocol-version negotiate
controller ipv4 <controller1-IP-address> port 6653 vrf mgmtVrf security none
controller ipv4 <controller2-IP-address> port 6653 vrf mgmtVrf security tls
tls trust-point local myCA remote myCA
end
Verify that the 2 controllers you just configured are listed:
```

b) Verify that the 2 controllers you just configured are listed: sh openflow switch 1 controllers

## Web Server Certificate Installation

If your company has a pre-signed certificate file, you can use that instead of the certificate file that comes with Open SDN Controller.Before you complete the following procedure, make sure that your certificate's .crt and .key files are available.

#### Procedure

```
Step 1 Copy your certificate's .crt file.
```

- **Step 2** On the machine on which Open SDN Controller is installed, navigate to the following directory: /etc/pki/tls/certs/
- **Step 3** Overwrite ca.crt with your certificate's .crt file, ensuring that the filename remains ca.crt.
- **Step 4** Copy your certificate's .key file.
- **Step 5** Navigate to the following directory: /etc/pki/tls/private/
- **Step 6** Overwrite ca.key with your certificate's .key file, ensuring that the filename remains ca.key.
- Step 7 Restart the HTTP service by running the following command: sudo service httpd restart

### Port Usage Table

The following table lists the ports used by Open SDN Controller (in both single node and 3-node cluster setups) and their purpose. When viewing this table, note that:

• All of the ports listed below are configured to use TCP except for port 53, which uses UDP.

- Any available port can used for outgoing traffic.
- In 3 –node cluster setups, any available port can be used to transfer data between those three nodes.

Table 1: Ports Used by Open SDN Controller

| Port Number | Purpose                             |
|-------------|-------------------------------------|
| 22          | Incoming and outgoing SSH traffic   |
| 53          | Outbound DNS traffic                |
| 80          | Incoming HTTP traffic               |
| 123         | NTP connections                     |
| 179         | Southbound BGP connections          |
| 443         | Incoming and outgoing HTTPS traffic |
| 830         | Southbound NETCONF connections      |
| 1099        | Remote JMX connections              |
| 4189        | Southbound PCEP connections         |
| 6633        | Southbound OpenFlow connections     |
| 6653        | Southbound OpenFlow connections     |
| 44444       | Remote JMX connections              |

# **Supported Protocols and Services**

I

The following table lists the protocols, TCP/IP services, and platform system services that Open SDN Controller supports.

Table 2: Protocols and Services Supported by Open SDN Controller

| Protocols       |          |  |  |
|-----------------|----------|--|--|
| BGP-LS/PCEP     | NETCONF  |  |  |
| ICMP            | OpenFlow |  |  |
| TCP/IP Services |          |  |  |
| DNS             | NTP      |  |  |

٦

| HTTPS                    | SSH     |  |  |
|--------------------------|---------|--|--|
| JMX                      |         |  |  |
| Platform System Services |         |  |  |
| cassandra                | flume   |  |  |
| collectd                 | httpd   |  |  |
| controller               | Java    |  |  |
| cyanite                  | pathman |  |  |
| elasticsearch            |         |  |  |